## Web Tutorial: Change User Password

Page 1/2 | MEDICAL

HENRY SCHEIN<sup>®</sup>

English | Español 🖀 Contact Us ? Help HENRY SCHEIN® View Our Catalog Rely on Us Click Here > MEDICAL 3 30 -📕 within Items Purchased | Search Options My Account Search: Go Home | Welcome, PracticePRIVILEGES Member, Victoria Herbst Logout Testtown Medical - Acct# 1234567 - 456 Test Rd, Testtown... Switch O 같 My Order: <u>0 item(s), \$0.00</u> Login and Access Location Status: Registered Supplies Switch Office My Sales Consultant Shopper's Express Medical/Surgical To contact a Sales Rep: Select a location Search all locations Pharmaceuticals Phone: 1-800-P-SCHEIN (800-772-Find an office location by entering the account number, phone number, Office Supplies office name, or street into the field below. 1. Login 4346) 2079081 E-mail: Sales Rep PracticePRIVILEGES 2. Switch to the appropriate Program Sales Consultant Page Solutions Hub office location by Equipment & Technology Featured Products searching by Account **Resource** Center Accounts: (1) Sort By: Office Nickname . BE PREPARED FOR About Henry Schein Number, Phone Number, Shipping Address Billing Address Web Division Specialty Sites medical Account #: 2079081 Switch to Account #: 2079081 Office Name or Street My Account Family Medical Family Medical 123 Main Street Ste 123 SIT. 123 Main Street Ste 123 Statements & Payments ALLERGY AND ASTHMA Testtown, NY, 12345 Testtown, NY, 12345 within search field SEASON! Account Summary/Open Transactions United States of America United States of America 123-456-7890 123-456-7890 Siemens Medical 3. Click Submit Statements & Invoices Solutions Diag Auto Pav **Current Office Information:** 4. If the account eStatements Enrollment 0 Shipping Address Billing Address Web Division information provided in Account #: 2079081 medical Clinitest® hCG Pregnancy Account #: 2079081 • Order Status Family Medical Family Medical 123 Main Street Ste 123 Test search is correct, click 123 Main Street Ste 123 Testtown, NY, 12345 Return Testtown, NY, 12345 Shop our Office Supply United States of America 123-456-7890 United States of America 123-456-7890 Reporting Switch To Virtual Catalog My Profile 5. To continue to User • User ID/Password Contact Information Profiles, click User for all your Front Office Needs Preferences Credit Cards Profiles **Kid-Friendly Exam** Account Administration Contacts Room Products User Profiles Office Locations andaids, Lollipops

## Web Tutorial: Change User Password

Page 2/2 MEDICAL

HENRY SCHEIN®

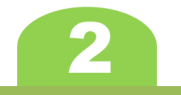

## Change User Password

- On the User Profiles page, click the View/Modify link to modify the information of the User ID
- On the User Profiles: Modify page, replace the information in the Password and Re-type Password fields with a temporary password
- 3. Click **Submit** at the bottom of the page
- Contact the User whose password was edited and provide them the temporary password
- 5. Instruct user to change password

| HENRY SCHEIN                                                                                            | <sup>®</sup> <b>Rely</b> on Us <sup>®</sup>                                              |                             | Elevent Stater Control of the state states of the states of the states o | View Our Catalog<br>Click Here > | English   E     | spañol 🕿 <u>Contact Us</u> ? <u>Help</u> |
|----------------------------------------------------------------------------------------------------|------------------------------------------------------------------------------------------|-----------------------------|----------------------------------------------------------------------------------------------------|----------------------------------|-----------------|------------------------------------------|
| Search:                                                                                                 | Goo 🛯 within Items Purchased   Search Options                                            |                             |                                                                                                    |                                  |                 | My Account                               |
| Home   Welcome PracticePRIVILE<br>Family Medical - Acct#: 2079081<br>Location Status: <b>Registered</b> | EGES Member, Victoria Herbst <u>Loqout</u><br>1 - 123 Main St Ste 123 <u>Switch Offi</u> | <u>.e</u>                   |                                                                                                    |                                  |                 | 금 My Order: <u>0 item(s), \$0.00</u>     |
| ▶ Supplies                                                                                              | User Profiles                                                                            |                             |                                                                                                    |                                  | >>              | My Color Consultant                      |
| Shopper's Express                                                                                       |                                                                                          |                             |                                                                                                    |                                  |                 | My Sales Consultant                      |
| ▶ Medical/Surgical                                                                                      | Relation and all previous advisors                                                       | T                           |                                                                                                    |                                  |                 |                                          |
| Pharmaceuticals                                                                                         | Delow are all registered users.                                                          | to modify information or at | cuvate/inactivate a user                                                                                                    | r, alok ale view/moally link.    |                 | a a h                                    |
| Office Supplies                                                                                         | Active Users: (244)                                                                      |                             |                                                                                                    | Sort By: User ID 🔹               | dd User Profile |                                          |
| Manufacturer Showcase                                                                                   | liser ID                                                                                 | First Name                  | Last Name                                                                                                    | E-mail Address                   |                 | Jane Doe                                 |
| PracticePRIVILEGES                                                                                      | userid1                                                                                  | FIRST                       | LAST                                                                                                    | email@domain.com                 | View/Modify     | 123-456-7890<br>E-mail: Jane             |
| Program                                                                                                 | <u>userid2</u>                                                                           | FIRST                       | LAST                                                                                                    | email@domain.com                 | View/Modify     | Salas Consultant Page                    |
| <ul> <li>Solutions Hub</li> </ul>                                                                       | userid3                                                                                  | FIRST                       | LAST                                                                                                    | email@domain.com                 | View/Modify     | Sales Consultant Page                    |
| Equipment & Technology                                                                                  | userid4                                                                                  | FIRST                       | LAST                                                                                                    | email@domain.com                 | View/Modify     |                                          |
| ▶ Resource Center                                                                                       | userid5                                                                                  | FIRST                       | LAST                                                                                                    | email@domain.com                 | View/Modify     |                                          |
| About Henry Schein                                                                                      | userid6                                                                                  | FIRST                       | LAST                                                                                                    | email@domain.com                 | View/Modify     |                                          |
| Specialty Sites                                                                                         | userid7                                                                                  | FIRST                       | LAST                                                                                                    | email@domain.com                 | View/Modify     |                                          |
| My Account                                                                                              | <u>userid8</u>                                                                           | FIRST                       | LAST                                                                                                    | email@domain.com                 | View/Modify     | Rob Urban<br>123-456-7890                |
| Practice Analysis Tool                                                                                  | userid9                                                                                  | FIRST                       | LAST                                                                                                    | email@domain.com                 | View/Modify     | E-mail: Rob                              |

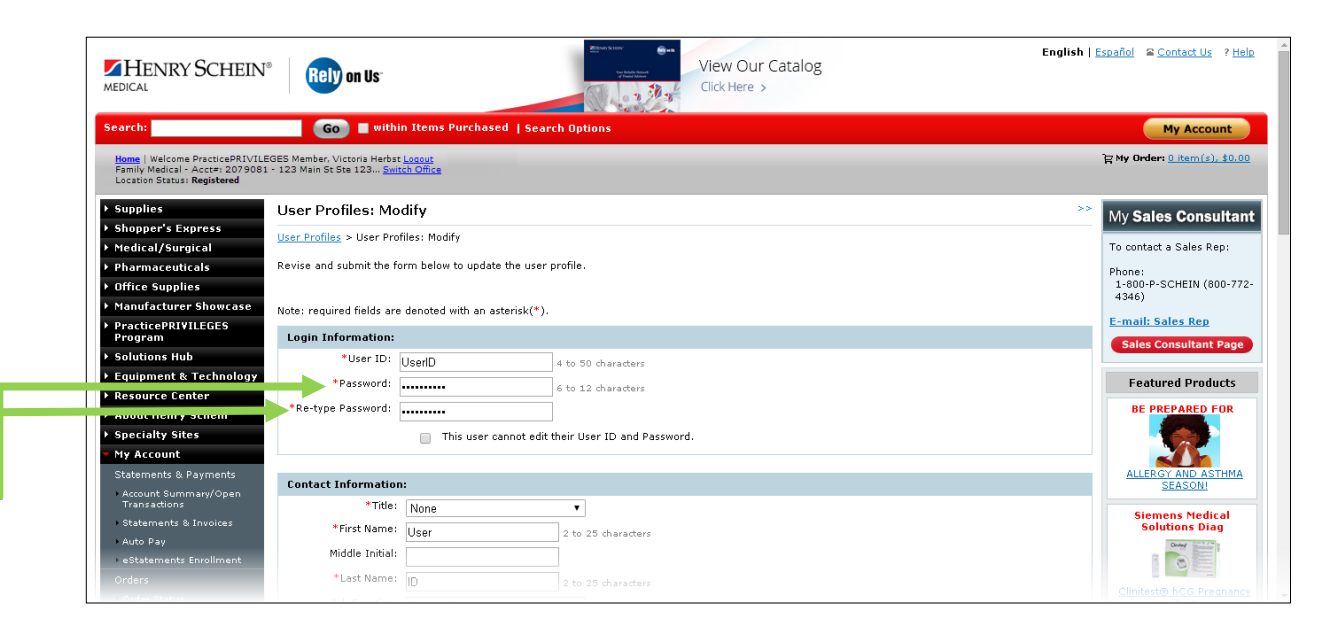

www.henryschein.com/helpfulhints | E-Commerce Technical Support – P: 1-800-711-6032 E: ECS@henryschein.com | Web Tutorial: Change User Password